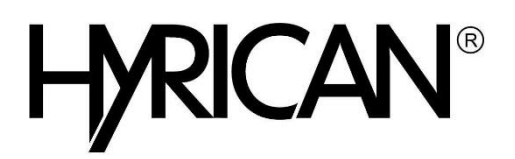

# Systemwiederherstellung mit Windows 10

Wir empfehlen Ihnen, nach der vollständigen Einrichtung Ihres Windows® 10 Systems die zusätzliche Erstellung eines Wiederherstellungslaufwerkes. Mithilfe dieses startfähigen Datenträgers können Sie Ihr System auch bei Verlust der integrierten Systemwiederherstellung Instand setzen.

Geben Sie auf der Windows® 10 - Oberfläche "Wiederherstellungslaufwerk" ein und wählen Sie unter Einstellungen "Wiederherstellungslaufwerk erstellen" aus, um den Assistenten zu starten.

## Verwendung der Werkzeuge zur Systemwiederherstellung von Windows® 10

Die Werkzeuge zur Wiederherstellung Ihres Windows® 10 Systems finden Sie in den PC-Einstellungen - Update/Wiederherstellung – Wiederherstellung. Ihnen stehen dabei mehrere Möglichkeiten zur Verfügung:

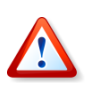

Beachten Sie, dass bei der Systemwiederherstellung alle Daten verloren gehen, die seit der ersten Benutzung auf die Systemfestplatte des Computers gelangt sind. Um Daten nicht zu verlieren, sollten Sie diese regelmäßig auf einem anderen Laufwerk, einer externen Festplatte oder einer CD/DVD sichern.

#### So frischen Sie den PC auf

- 1. Öffnen Sie das Start-Menü und suchen Sie dort nach den "Einstellungen".
- 2. Wechseln Sie in der Kategorie "Update & Sicherheit" zur "Wiederherstellung".
- 3. Klicken Sie nun unter "Diesen PC zurücksetzen" auf den Button "Los geht's".
- 4. Wählen Sie hier den Punkt "Eigene Dateien beibehalten" und klicken Sie anschließend auf "Zurücksetzen".
- 5. Durch diese Option bleiben Ihre Daten erhalten und es werden nur Windows Dateien ersetzt.

### So stellen Sie einen früheren PC-Status her

- 1. Öffnen Sie das Start-Menü und suchen Sie dort nach der "Systemsteuerung"
- 2. Wählen Sie hier unter der Kategorie "System und Sicherheit" den Punkt "Sicherheit und Wartung" aus.
- 3. Klicken Sie unten rechts auf "Wiederherstellung" sowie anschließend auf "Systemwiederherstellung öffnen".
- 4. Warten Sie einen Moment, bis die Systemwiederherstellung geladen wurde und bestätigen Sie mit "Weiter".
- 5. Wählen Sie den gewünschten Wiederherstellungs-Punkt aus und bestätigen Sie erneut mit "Weiter".
- 6. Über den Button "Fertig stellen" wird die Systemwiederherstellung gestartet. Schließen Sie alle Programme und verwenden Sie den Computer nicht mehr.

### So setze Sie den PC zurück

- 1. Klicken Sie unten links in der Taskleiste auf das Windows-Symbol und suchen Sie dort die "Einstellungen".
- 2. Unter der Kategorie "Update & Sicherheit" finden Sie nun die "Wiederherstellung".
- 3. Klicken Sie unter "Diesen PC zurücksetzen" auf den Button "Los geht's", startet der Vorgang.
- 4. Wählen Sie hier den Punkt "Alles entfernen", anschließend können Sie wählen ob Sie "Nur Dateien entfernen" oder "Dateien entfernen und Laufwerk bereinigen" wollen.
- 5. Hier sollten Sie die Option "Nur Dateien entfernen" wählen um den PC in den Auslieferungszustand zurückzusetzen.